**Scenario :** The following error appears in the first phase of the F12 procedure as soon as it starts to load the WinPe pre-installation environment files. Error 0x800910007 may otherwise appear.

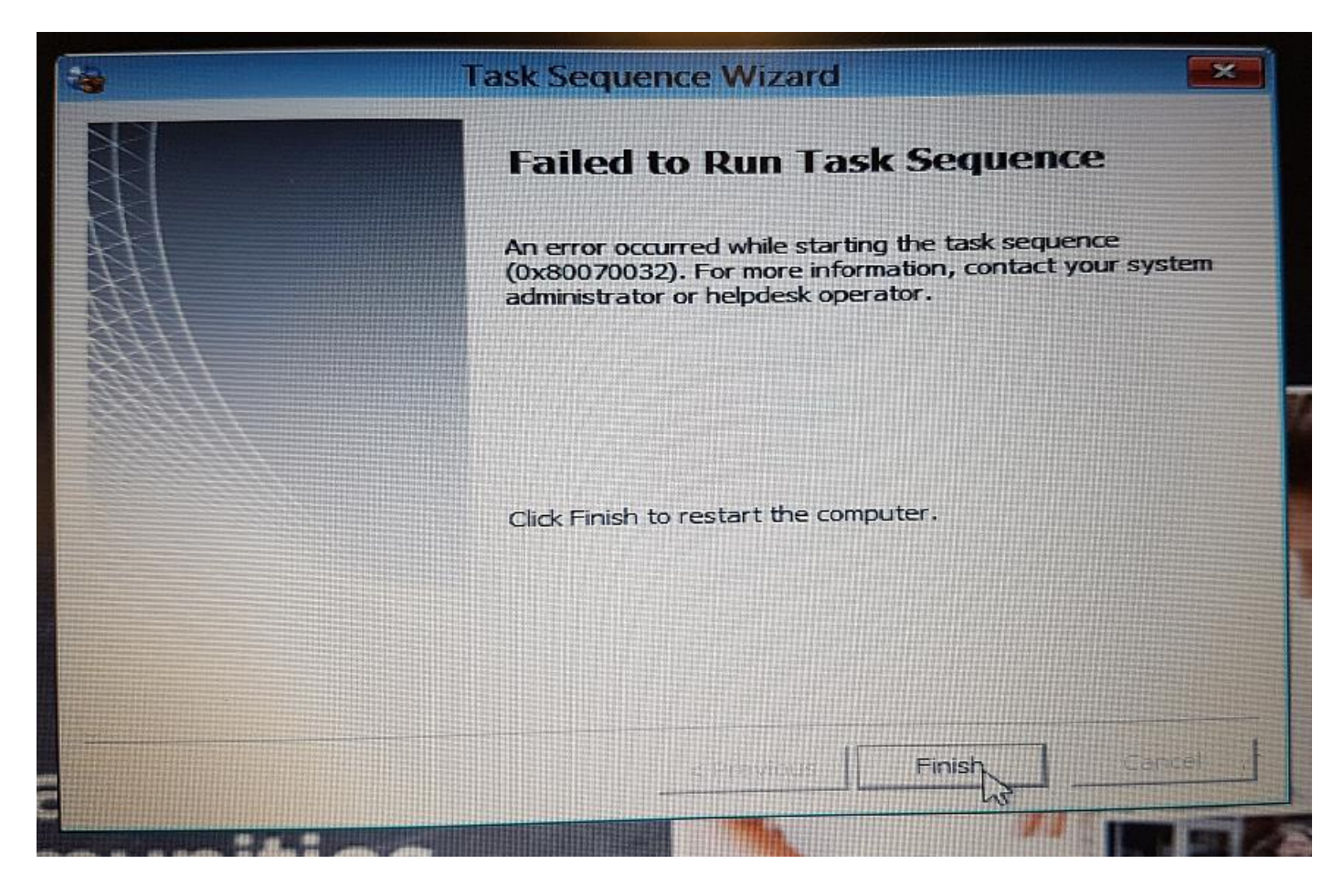

## **Possible Resolution:**

- 1. Reboot and run F12 as normal
- 2. Press the F8 key at or before the first build dialogue box which should display a Command Prompt
- 3. Type DISKPART in this Command Prompt box then press Enter

Next, type the following commands, pressing Enter after each:

- a. select Disk 0
- b. clean
- c. create partition primary
- d. select partition 1
- e. active
- f. format fs=ntfs quick
- g. assign
- 4. Reboot PC and run F12 and it should then complete as normal.